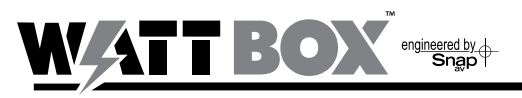

## **IP Quick Start Guide**

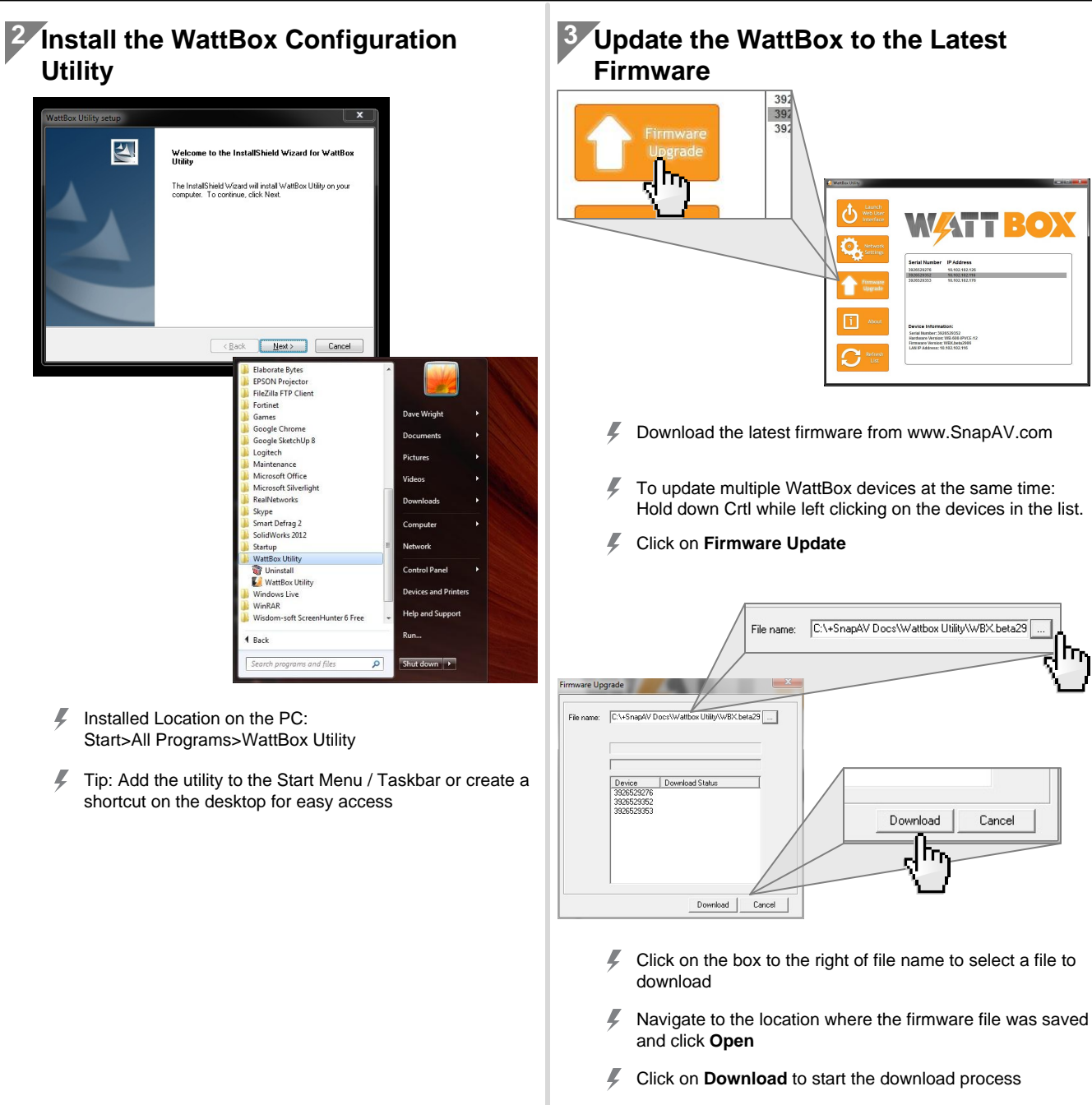

Do NOT power off the WattBox during the installation process

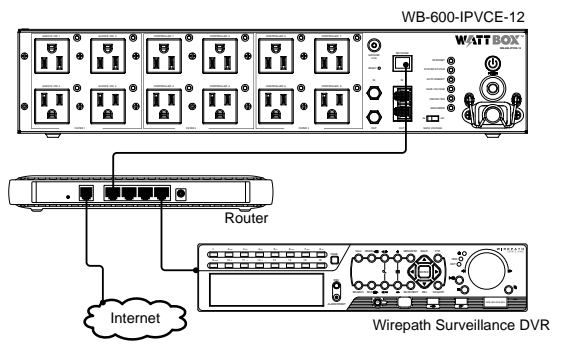

Ļ Do not power on the WattBox until connected to the network and the router is powered ON,

- Installed Location on the PC: Ļ
- Fip: Add the utility to the Start Menu / Taskbar or create a

Cancel

#### 

# **IP Quick Start Guide**

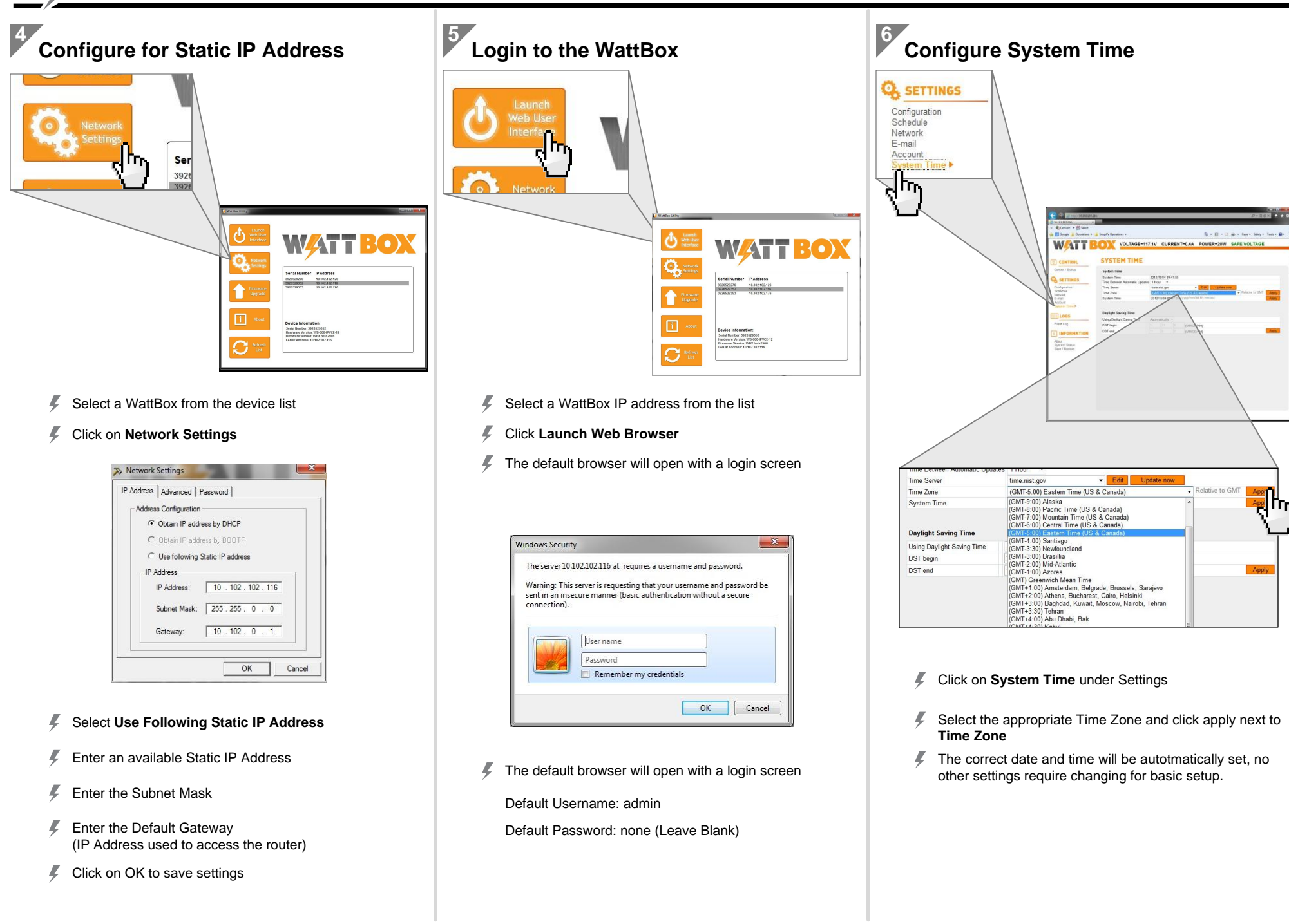

#### 

# **IP Quick Start Guide**

### Change the Administrator Password Q. SETTINGS Configuration Schedule Network E-mail Convert - -System Time W<mark>/</mark>ATT BOX l Dr ACCOUNT INFO Account Settings [Help Permission Administrator None Non Non None None Non

- Click on Account under Settings
- Change the Aministrator Username and Password to prevent unwanted access to the WattBox.
- Record the new Username and Password before clicking apply, This will be needed from this point forward to log into the WattBox.
- Click on Apply to save the Settings

# <sup>8</sup> Configure Advanced Settings

Basic setup is now complete and the WattBox will function using the factory default settings for IP operation. To complete the installation, the following advanced settings can be configured.

- Øutlet Setup including names, control, and delay settings
- Website and IP Addresses to trigger Auto Reboot of outlets
- User accounts for access to control the WattBox by the customer
- Øutlet On and Off schedules
- System Status Email Notifications
- Save and Restore of System Settings

For details on how to configure these advanced settings, refer to the WB-IP Web Interface Manual located on the CD Rom or downloaded from www.SnapAV.com.

#### **Reference Information**

- Contacting Technical Support
  - Phone: 866.838.5052 Email: TechSupport@snapav.com
- Documents and Software on www.SnapAV.com or CD Rom
  - 📕 WattBox IP Hardware Owner's Manuals
  - 📕 WattBox Web Interface User's Manual
  - WattBox Utility
  - Latest Frimware for WattBox IP Products (Web Only)

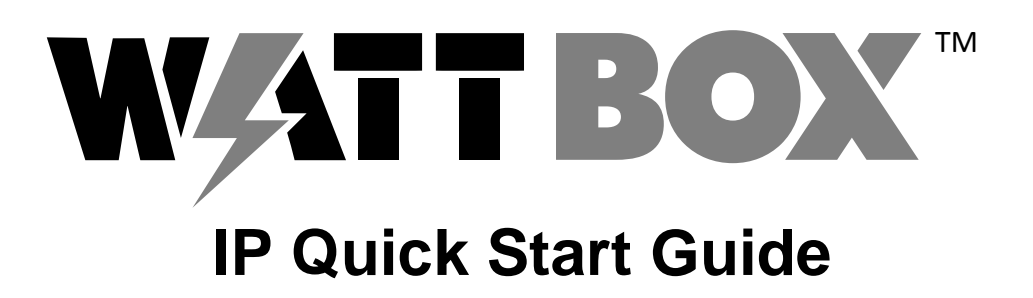

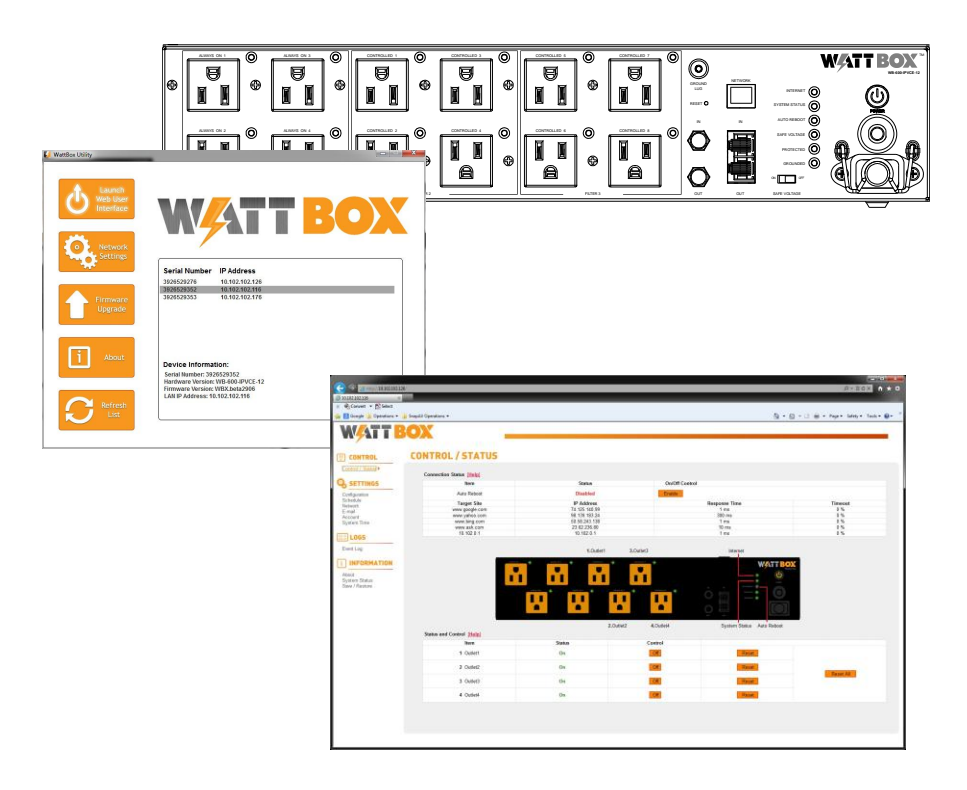

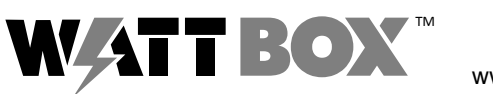

© 2012 WattBox™ 121004-1822

www.snapav.com Support: 866.838.5052